## = CHOOSE MATHS STUDENT AWARDS

Dear all,

Thank you for your interest and for registering for the CHOOSE**MATHS** student awards. The instructions below explain how to upload your video to the AMSI CHOOSE**MATHS** portal, which you can do anytime from now on until midnight on 25 July. During this time the panels of judges will be avidly viewing the videos in order to select the final shortlist. If you still need to register a team, you can do that up until 11th July, when registrations will close.

On 26th July the AMSI portal will open to the public for everyone to see and view all of the wonderful videos. You will be able to search through and watch videos from all across Australia. Good luck to all of you!

In order to upload your video you must first sign into your YouTube Account. You can sign into YouTube by using an existing Google email address. If you do not have a YouTube Account or Google Email address you can do this by creating a new account <u>here</u>: <u>https://accounts.google.com/SignUp</u>

## UPLOAD YOUR VIDEO:

- Sign into your YouTube account <u>www.youtube.com</u>
- Click **Upload** at the top of the page.
- Select the video you would like to upload from your computer.
- As the video is uploading you can edit both the 'basic information' and the 'advanced settings' of the video. Here you can name your video, give some information about your school or team. Please ensure you have your privacy settings set to 'public' so we can view your video and link it to our video portal on the CHOOSEMATHS Website.
- The title of your video must include #CHOOSEMATHSAWARDS. eg. 'My team name' #CHOOSEMATHSAWARDS
- Click **Publish** to finish uploading a public video to YouTube.
- Once the upload is completed you will receive a **YouTube URL**. This link is important as you will need to submit it to AMSI
- Go to http://students.choosemaths.org.au/studentvideoportal/
- Click on the Add Video link at the top of the page
- Submit team details and your YouTube link as requested

ALL videos will be published in the CHOOSE**MATHS** student portal after the closing date on the **25th July** 

Once the videos have been published in the portal we encourage teams to view, vote and share to social media.

## **IMPORTANT:**

## Do you have your Creative Commons Licence?

Before submitting your video you must obtain a Creative Commons Licence and insert the image into your video before uploading it to YouTube.

- Go to the creative licence website (below) and use the license features to help you choose the kind of license you would like. <u>https://creativecommons.org/choose/</u>
- Once you have decided upon the type of licence you would like to use, you must get a copy of the cc video bumper (link below) and place a clip of it somewhere in your video, usually at the beginning or the end. Look at the example videos to see how they were placed. <a href="https://wiki.creativecommons.org/wiki/CC">https://wiki.creativecommons.org/wiki/CC</a> video bumpers

The most commonly used video license is the one highlighted below. This means that people cannot adapt your work or use it for commercial purposes without your permission. If this is the one you want you can simply copy it from here and place it in your video.

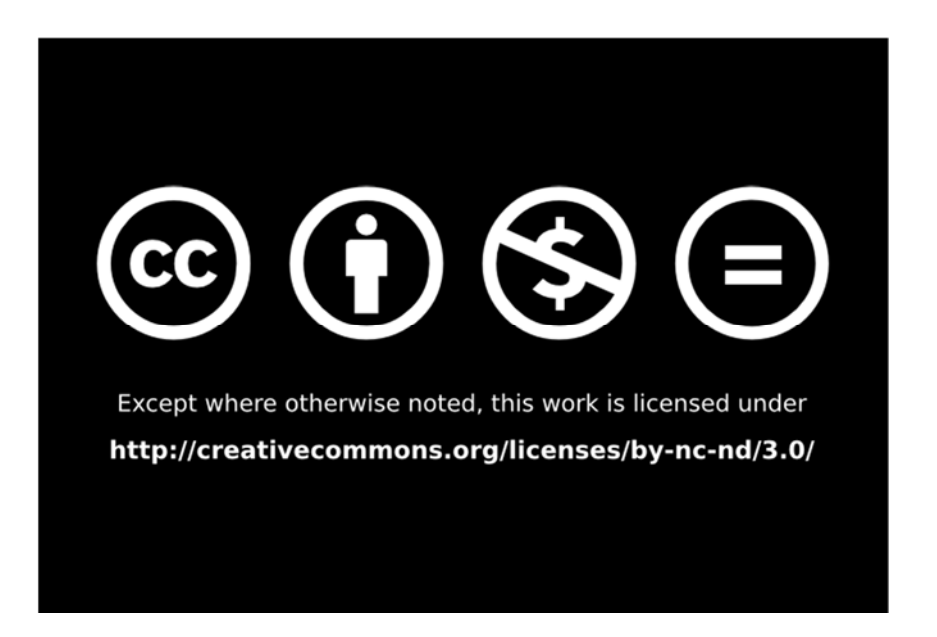

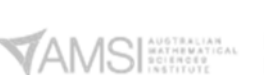

bhpbilliton Foundation

CHOOSE**MATHS** is a national project delivered by the Australian Mathematical Sciences Institute (AMSI) with the support of the BHP Billiton Foundation

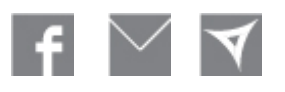